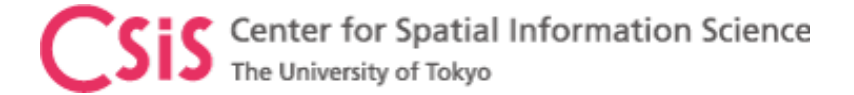

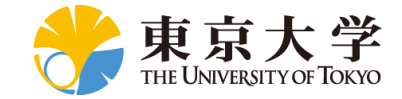

#### GNSS Data Processing for High-Accuracy MAD-PI Software

#### **Dinesh Manandhar**

Center for Spatial Information Science

The University of Tokyo

Contact Information: <u>dinesh@csis.u-tokyo.ac.jp</u>

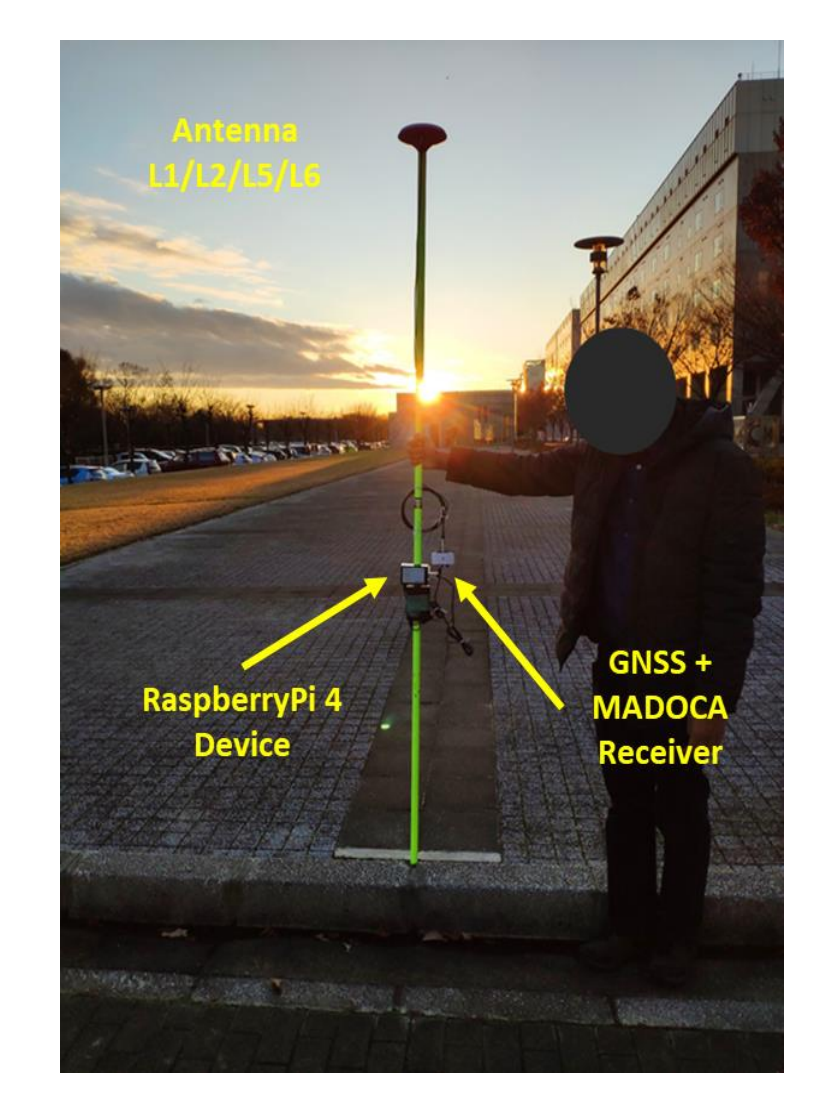

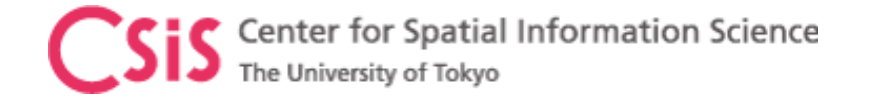

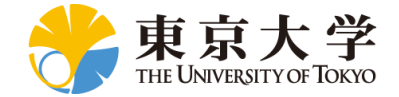

## Objectives

- Learn how to process GNSS data for MADOCA-PPP using
  - MAD-PI : MADOCA PPP for RaspberryPi Device

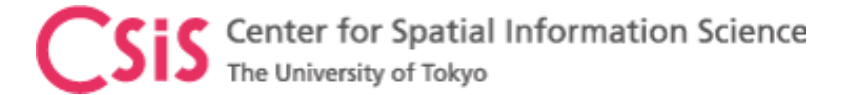

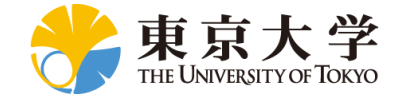

#### Position Accuracy and Errors

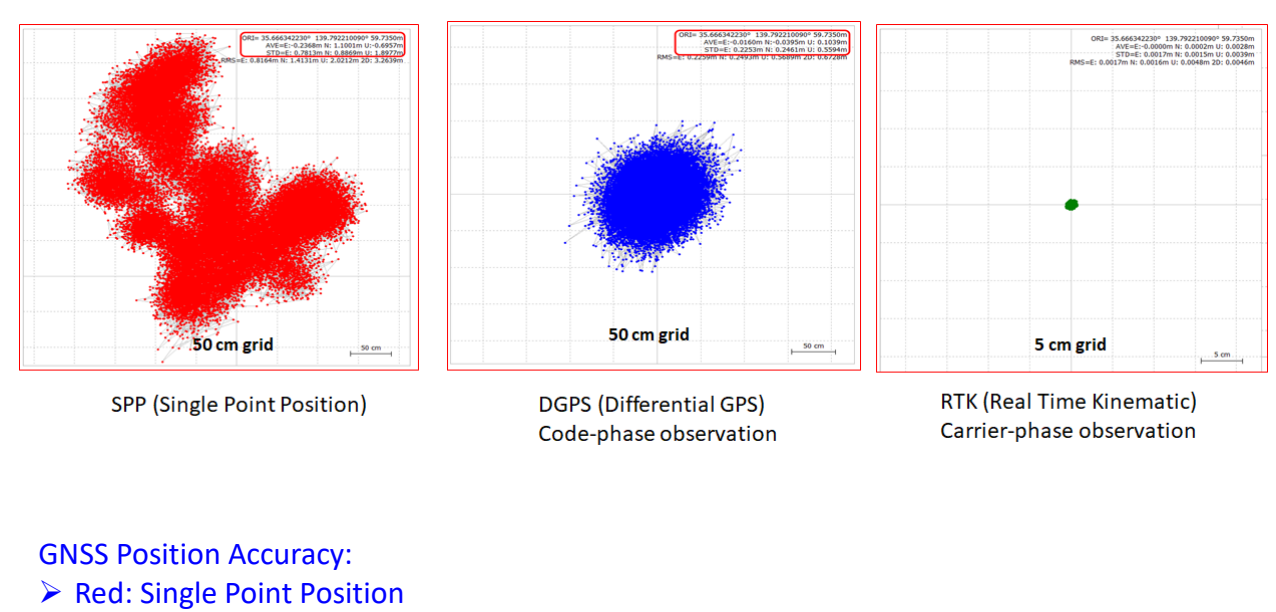

- Blue: DGPS, Code-Phase Observation
- Green: RTK, Carrier Phase Observation

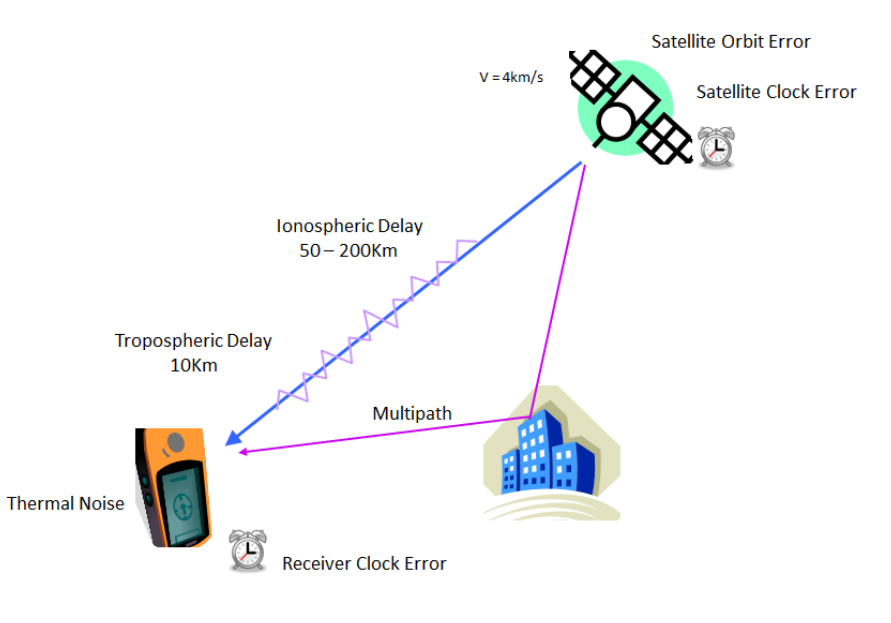

#### **GNSS Errors:**

- Satellite Orbit Error
- Satellite Clock Error
- > Ionospheric Delay
- > Tropospheric Delay
- Receiver Clock Error
- > Thermal Noise
- Multipath

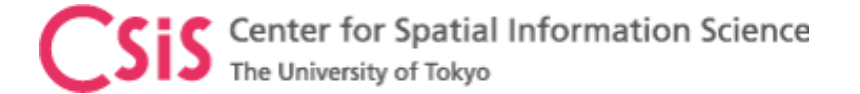

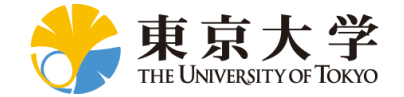

#### Data Observation Methods for High-Accuracy

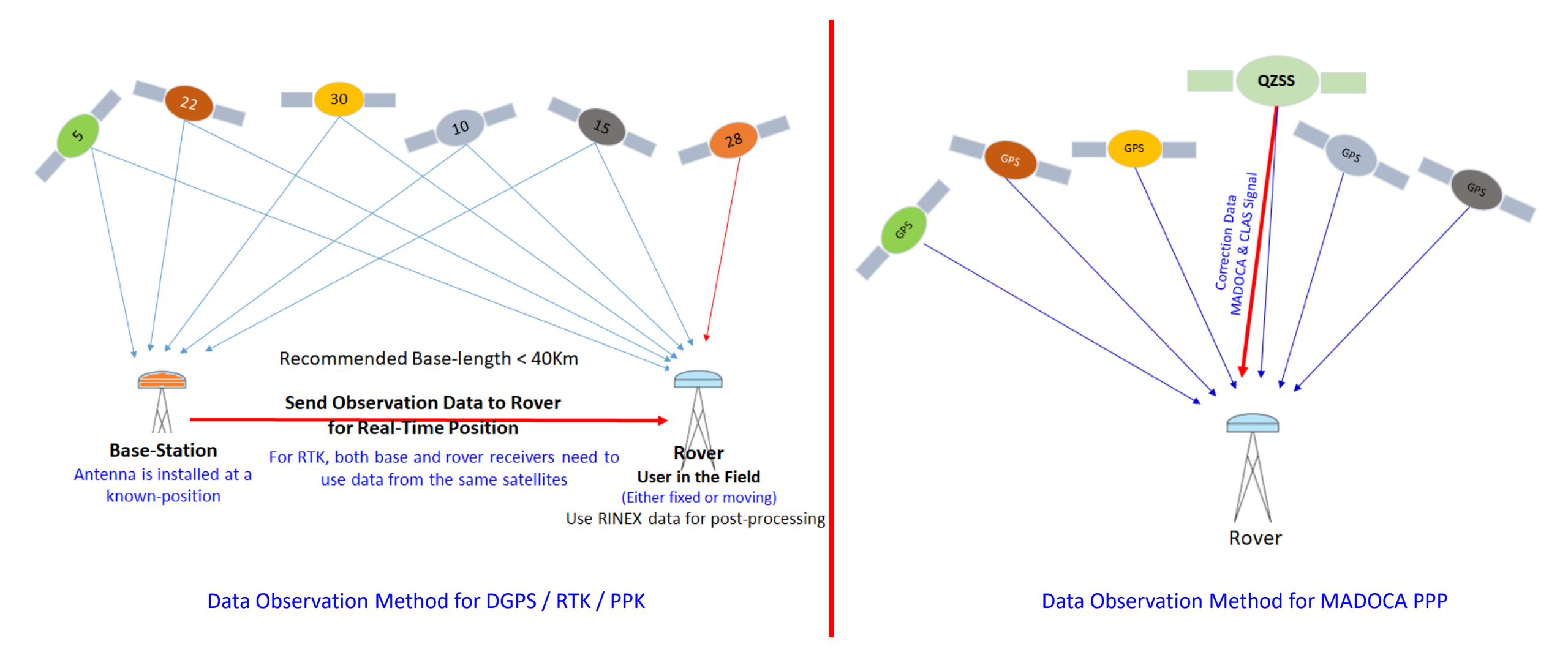

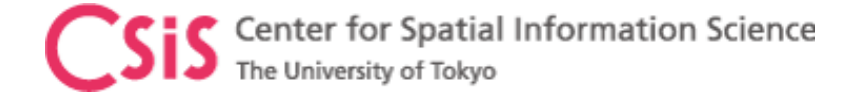

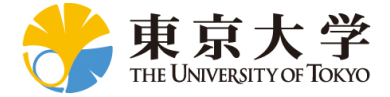

## MAD-PI Setup

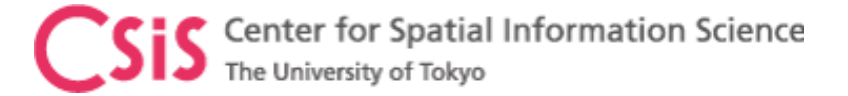

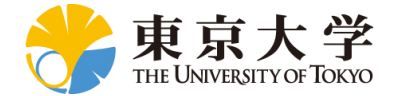

#### MAD-PI Setup: Receiver and RaspberryPi Device

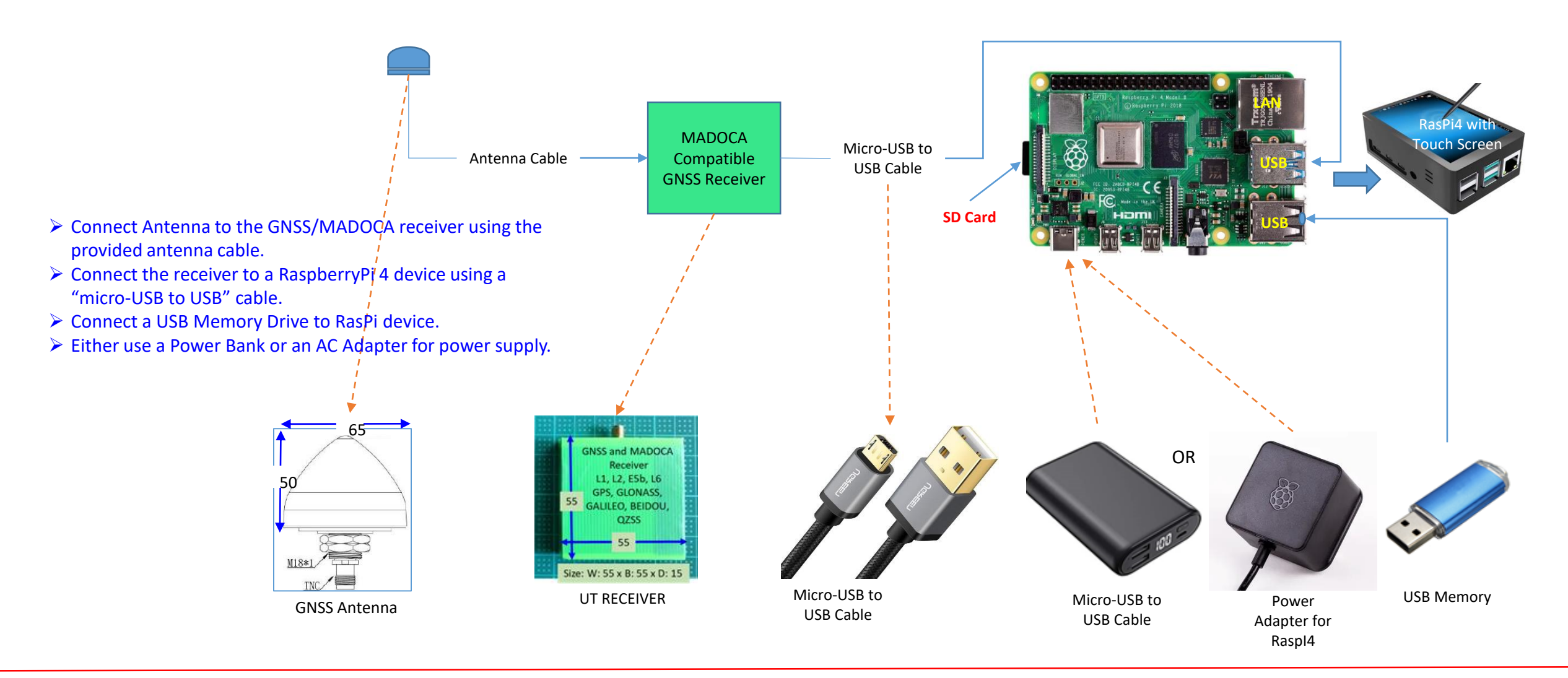

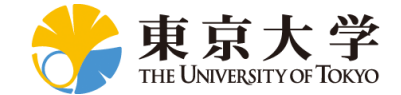

# RaspberryPi Device and Software Setup

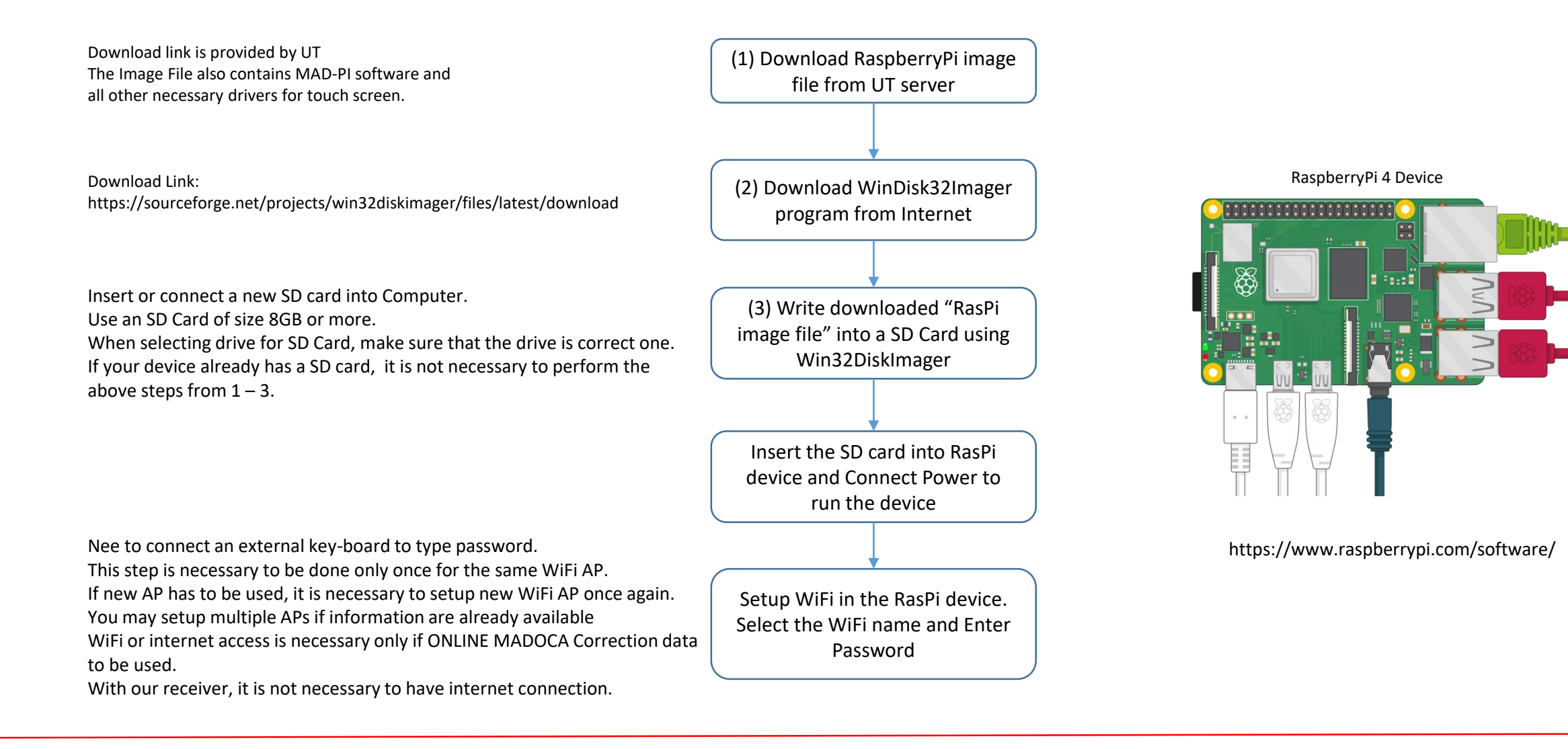

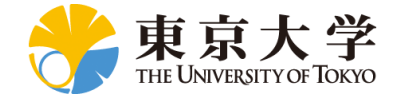

# Writing RasPi OS Image File to a Micro SD Card

- > Download and install the Win32DiskImager (from internet).
- Download MAD-PI Image File (zipped) from UT server
- Unzip MAD-PI (Disk Imager File) into your working folder.
- > Insert the micro SD card into the slot of your computer.
- Go to This PC icon on your desktop. Check that the micro SD card is shown under the Devices and Drives, such as Drive D.
  - Do not format the card in Windows even if a message such as "...Is not Formatted. Do you want to format?"
- Double click to open the Win32DiskImager. Allow to make changes to your computer by clicking Yes.
- Select the MAD-PI image file under Image File by clicking on the browser () as shown in the figure.
- Select D: drive (micro SD card) from the drop-down box in Device.
  - Make sure that this is the SD Card drive. It will erase all existing data in the drive.
  - > Do not select a drive of your PC by mistake.
  - > Drive may be D or E or something else in your PC.
- Click on Write. \_\_\_\_
  - This makes the SD card ready to boot in RasPi device with all necessary OS and MAD-PI software.
- The Progress bar shows the progress of writing the disk image file into the micro SD card. Wait for the Progress bar to show 100%.
- After a message is displayed that the write is successful, you can remove the micro SD card from computer.

| 👒 Win32 Disk Imager - 1.0                          | _ |     | ×    |
|----------------------------------------------------|---|-----|------|
| Image File                                         |   | Dev | /ice |
| C:/MadocaPi_Pi3_20201108/MadocaPi_Pi3_20201108.img |   | D:¥ | ] •  |
| Hash                                               |   |     |      |
| None  Generate Copy                                |   |     |      |
| Read Only Allocated Partitions                     |   |     |      |
| Progress                                           |   |     |      |
|                                                    |   |     |      |
| Cancel <b>Read </b> Write Verify Only              |   | Exi | t    |
|                                                    |   |     |      |

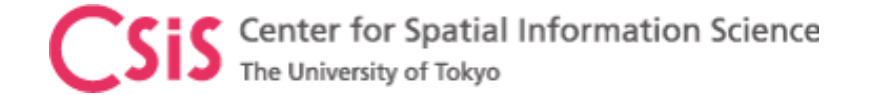

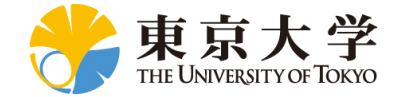

## MAD-PI GUI

- MAD-PI GUI are the same as MAD-WIN
  - Please check MAD-WIN document